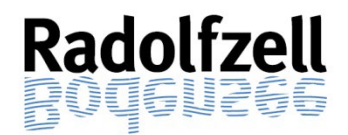

# KURZANLEITUNG VORGANGSAUSKUNFT+ (eBau)

# -für Nachbarn-

## 1. Zugriff auf Vorgangsauskunft+

Zum Öffnen der Vorgangsauskunft wählen Sie bitte folgenden Link aus

www.radolfzell.de/eBau

und folgen den dort genannten weiteren Schritten.

**Hinweis:** Wir empfehlen hierfür einen Browser (Edge, Chrome oder Firefox) über den PC zu verwenden. Bei anderen Browsern wie z.B. Safari oder mobilen Endgeräten kommt es immer wieder zu Anwendungs- und Darstellungsfehlern.

### 2. <u>Anmeldung</u>

Im Portal erscheint folgende Anmeldemaske:

| Vorgangsauskunft+                            |                                |                                 |   |  |  |  |  |  |
|----------------------------------------------|--------------------------------|---------------------------------|---|--|--|--|--|--|
| Man                                          | ndant / Mandator •             |                                 |   |  |  |  |  |  |
| Sta                                          | adt Radolfzell                 |                                 |   |  |  |  |  |  |
| Akte                                         | enzeichen •                    |                                 |   |  |  |  |  |  |
|                                              |                                |                                 |   |  |  |  |  |  |
| Pers                                         | sönliche Kennung / PIN: •      |                                 |   |  |  |  |  |  |
|                                              |                                |                                 | 0 |  |  |  |  |  |
|                                              | A 11 201 21 1                  |                                 |   |  |  |  |  |  |
|                                              | Anmeldung ausführen / Login Ke | nnwort ändern / Change password |   |  |  |  |  |  |
| © OTS Informationstechnologie AG 2001 - 2023 |                                |                                 |   |  |  |  |  |  |

In dieser Maske geben Sie das Aktenzeichnen des Antrags und die zugehörige persönliche Kennung / PIN ein und bestätigen die Eingaben durch Klicken auf "Anmeldung ausführen/Login".

Wichtig: Das Aktenzeichen und die PIN können Sie der per <u>Post</u> übersandten Nachbarbeteiligung entnehmen.

#### 3. Vorgangsdaten

Folgendes Übersichtsblatt wird ihnen im Projekt als Startseite angezeigt.

| VB-337-2023     |                                                                                                    |                                                                                    |
|-----------------|----------------------------------------------------------------------------------------------------|------------------------------------------------------------------------------------|
| 1 Vorgangsdaten | Adressdaten<br>Name:<br>Straße:<br>Ort:<br>Telefon:<br>Bearbeitungsschritte<br>Eingangsdatum:<br>Bescheiddatum:<br>Abschlussdatum: | Herr Egon Musterle<br>Hegaublickstraße 500<br>78973 Singen<br>012345<br>10.10.2023 |
|                 | Team Verwaltung:                                                                                                    | Baurecht                                                                           |

### 4. <u>eAkte</u>

Um die eingereichten Antragsunterlagen einsehen zu können, wählen Sie auf der geöffneten Seite (links) den Punkt eAkte aus.

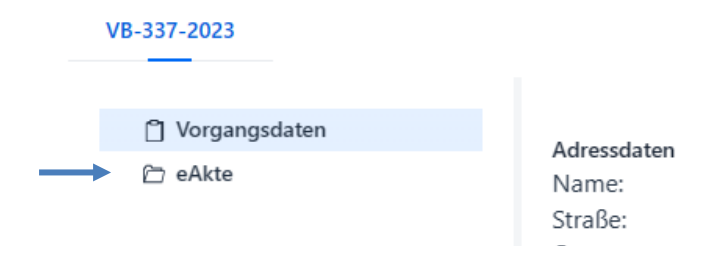

Es erscheinen sodann auf der linken Seite Ordner. Hier wählen Sie den Bereich Antragsunterlagen aus. Sobald Sie dies ausgewählt haben, werden Ihnen auf der rechten Seite die darin verfügbaren Dokumente angezeigt. Durch Markieren und Rechtsklick der jeweiligen Zeile können dann über die Download-Funktion die Dateien geöffnet und heruntergeladen werden.

| eAkte Anzeige   |  |   |                         |                                        |   |                                  |                                                                                |           | ¢ Ø | Ŀ        |  |  |  |
|-----------------|--|---|-------------------------|----------------------------------------|---|----------------------------------|--------------------------------------------------------------------------------|-----------|-----|----------|--|--|--|
| VB-337-2023 X   |  |   |                         |                                        |   |                                  |                                                                                |           |     |          |  |  |  |
| ∨ 🗁 VB-337-2023 |  | = | Vorschau 💠              | Unterordner ≑                          |   | Betreff 🜲                        | Dokumentname 💠                                                                 | Empfänger | \$  | Status 🔶 |  |  |  |
| alle Dokumente  |  |   |                         | Filter                                 |   | Filter                           | Filter                                                                         | Filter    |     | Filter   |  |  |  |
|                 |  |   | Down                    | Astronountorlagon<br>load-Funktionen → | 4 | Speichern unter (Downlo          | Angight West und Ost<br>ad)<br>juantrag_02_Baugenehmigung-vereinfacht_23-09-19 |           |     |          |  |  |  |
|                 |  |   | <ul><li>Hilfe</li></ul> | Antragsunterlagen                      |   | Ansicht Nord<br>Grundriss EG.pdf | Ansichten Nord und Süd<br>Grundriss EG                                         |           |     |          |  |  |  |

#### Bitte beachten Sie:

Sollte Ihnen nach dem Auswählen der eAkte eine leere Seite angezeigt werden, hat Ihr Internetbrowser die Pop-Ups blockiert. Diese müssen freigegeben werden um den Inhalt sehen zu können.

Bei Rückfragen melden Sie sich bitte unter: 07732/81-354 oder baurecht@radofzell.de